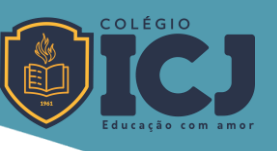

## Passo-a-passo para realização da Matrícula ICJ 2023

Para efetivar a Matrícula 2023 on-line no Portal ICJ você deverá efetuar a assinatura do Contrato de Prestação de Serviços e fazer o pagamento da 1ª parcela da anuidade 2023.

Siga os passos abaixo, no Portal ICJ:

## > 1<sup>a</sup> ETAPA

- Acesse o Portal ICJ (o acesso deve ser feito com e-mail e senha do Responsável Legal)
- <u>Atenção</u>! Ao final de cada ação Click em Próximo
- Minhas matrículas
- Selecione o candidato/aluno
- Ajustar o responsável financeiro (o Responsável Financeiro terá acesso aos boletos e assinará o Contrato de Prestação de Serviços)
- Ajustar o Responsável Legal (Pai, Mãe, Curador ou Tutor neste último caso, será obrigatório comprovação legal – O Responsável Legal ficará responsável pelas informações legais do aluno)
- Entrega de documentos (fazer o upload dos documentos obrigatórios)
- Responder a enquete (todas as perguntas devem ser respondidas)
- Informar dados estatísticos
- Definir a contratação
- Finalizar.

## MENSAGENS:

- "Preenchimento do formulário de matrícula do candidato/aluno foi finalizado com sucesso".
- Status "Em análise" O documento será liberado em até 3 dias úteis para assinaturas, assim como a opção de pagamento

## > 2<sup>a</sup> ETAPA

- Contratos
- Selecione o candidato/aluno
- Visualizar Contrato (leitura)
- Assinar digitalmente (clicar no botão assinar) A assinatura digital será feita pela plataforma Click Sign, que enviará um *Token* para o e-mail do responsável financeiro cadastrado. Caso o responsável financeiro seja diferente do responsável legal, o responsável legal também recebera o Token no e-mail cadastrado para assinatura do requerimento de matrícula.
- Pagar com boleto (clicar no botão pagar com boleto) o responsável financeiro é quem tem acesso aos boletos e histórico financeiro.
- Após assinatura de contrato e confirmação de pagamento, o contrato será emitido e enviado por e-mail.